## **Dear Hands Android Upload Instructions**

## Photo Upload:

- 1. Take the photo on your camera app.
- 2. Press the button labeled "PHOTO".
- 3. Choose "Files" to upload a photo.

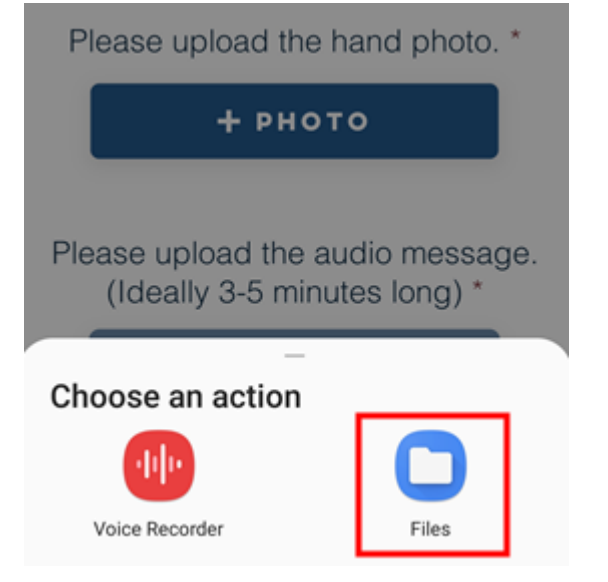

4. Select a file you would like to upload.

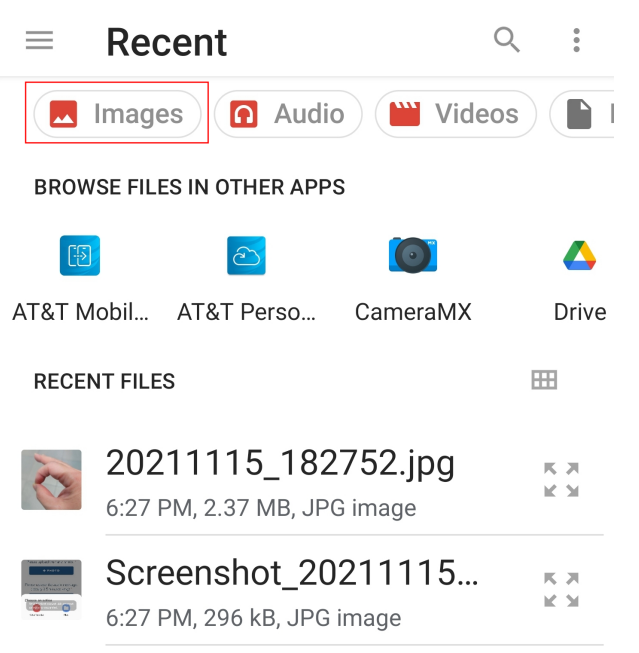

## Audio Upload:

- 1. Press the button labeled "AUDIO".
- 2. Choose "Voice Recorder" to start recording.

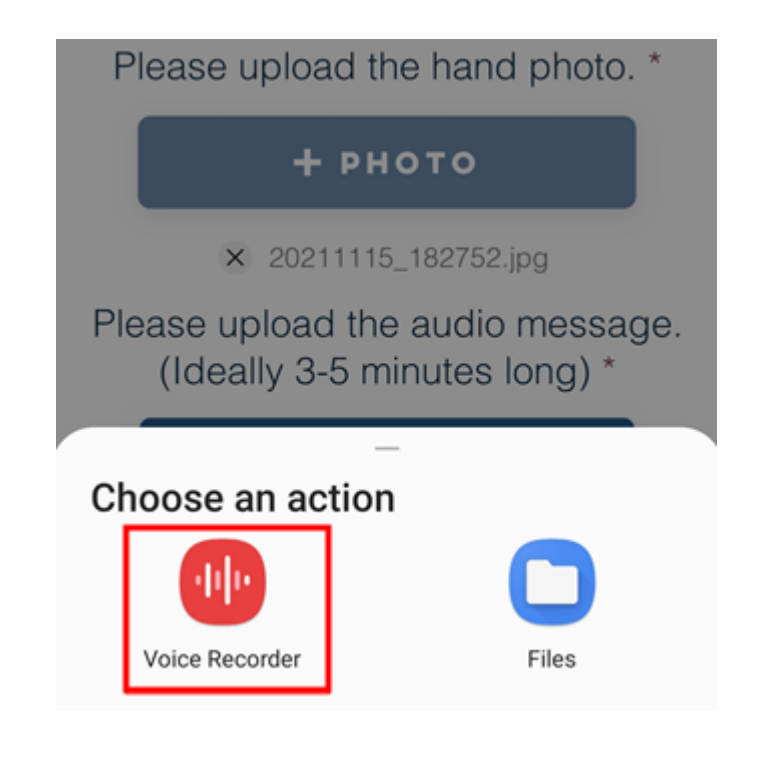

3. Press the red button to record your message. Please try to keep your message between 3-5 minutes long.

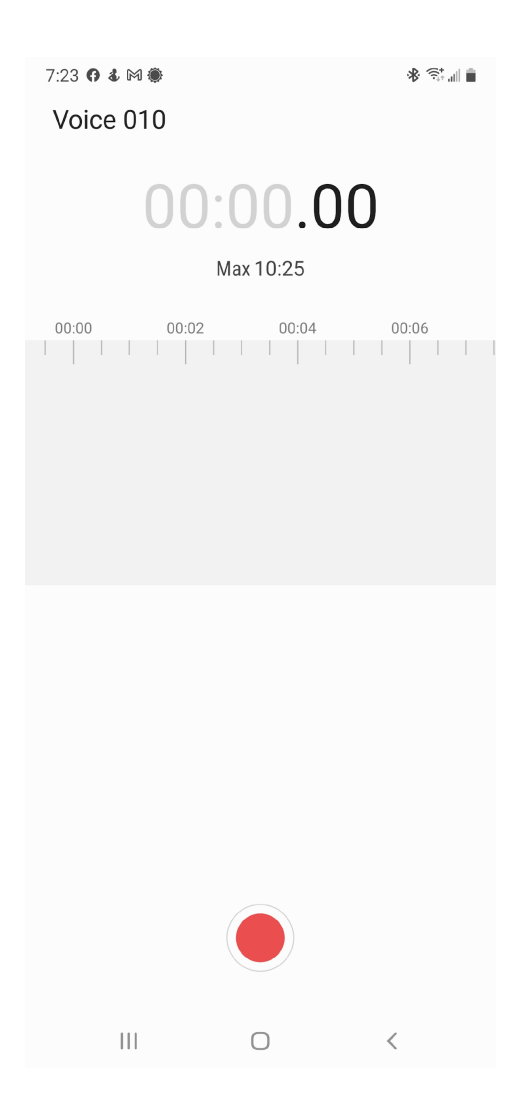

4. Once your recording is finished, press the "Done" button.

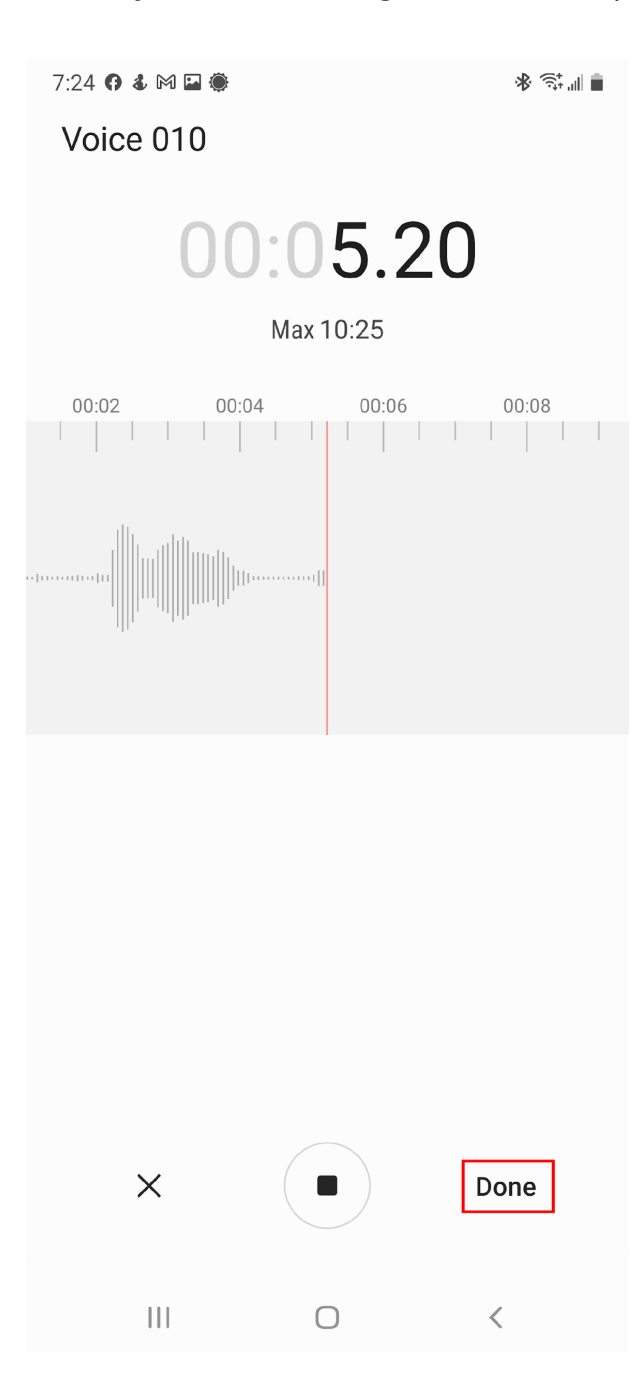